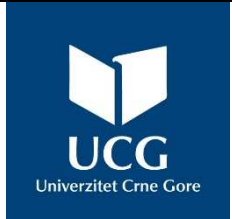

# UNIVERZITET CRNE GORE ELEKTROTEHNIČKI FAKULTET

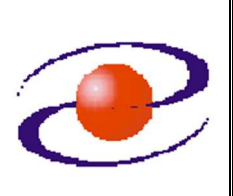

| STUDIJSKI PROGRAM: | ELEKTRONIKA,TELEKOMUNIKACIJE I RAČUNARI |
|--------------------|-----------------------------------------|
| PREDMET:           | PROJEKTOVANJE DIGITALNIH SISTEMA        |
| FOND ČASOVA:       | 3 + 0 + 1                               |

# LABORATORIJSKA VJEŽBA

| NAZIV:                                                                                                    | REALIZACIJA BINARNOG BROJAČA                                                                                                    |
|----------------------------------------------------------------------------------------------------|----------------------------------------------------------------------------------------------------|
| CILJEVI VJEŽBE                                                                                                    | :                                                                                                    |
| <ul> <li>praktičan rad<br/>okruženjem,</li> <li>povezivanje t</li> <li>upoznavanje</li> <li>programiranj</li> </ul> | sa SPARTAN 3E Starter kit razvojnom platformom i Xilinx ISE razvojnim<br>teorijske osnove (predavanja) sa praktičnom realizacijom,<br>sa <i>behavioral</i> modelovanjem,<br>e PROM-a na Spartan 3E Starter kit platformi. |
| POTREBAN PRIB                                                                                                    | OR:                                                                                                    |
| - pribor za pisa                                                                                                    | anje.                                                                                                    |
| IME I PREZIME:                                                                                                    | ·                                                                                                    |

BROJ INDEKSA: \_\_\_\_\_.

| BROJ POENA: |
|-------------|
| OVJERAVA:   |
| DATUM:      |

## 1. APARATURA

Na raspolaganju su sljedeći uređaji i oprema:

- SPARTAN 3E Starter Kit razvojna platforma,
- računar,
- napajanje,
- USB kabal,
- Xilinx ISE Design Suite v.14.7 razvojno okruženje.

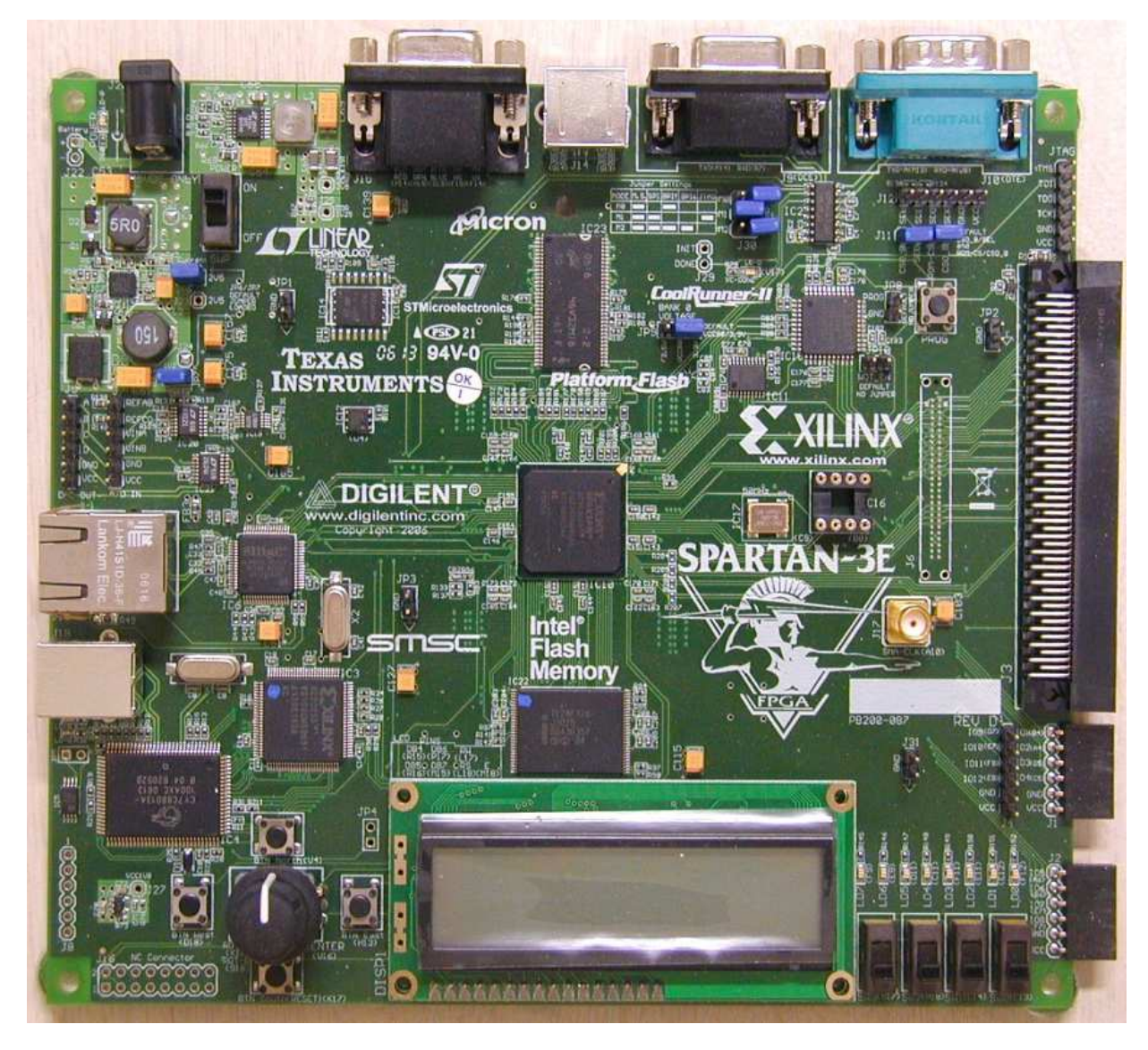

Slika 1.1: Izgled SPARTAN 3E Starter Kit razvojne platforme

## 2. TEORIJSKA OSNOVA LABORATORIJSKE VJEŽBE

Brojači su sekvencijalna digitalna kola, bazirana na flip-flopovima kao memorijskim elementima. Mogu se smatrati specijalnim tipom registra koji ima ugrađenu logiku za inkrementiranje odnosno dekrementiranje. Dovođenjem odgovarajućih kontrolnih signala na ulaze, brojaču se omogućava prolaz kroz unaprijed definisanu sekvencu stanja. Ulazni signali koji pobuđuju prelaz u naredno stanje mogu biti periodični impulsi (takt) ili impulsi koji se javljaju u proizvoljnim vremenskim trenucima. Sekvenca stanja kroz koja se brojač kreće može da slijedi prirodnu brojnu sekvencu, ili bilo koju drugu brojnu sekvencu. Brojač koji slijedi prirodnu brojnu sekvencu i sastoji se od N flip-flopova, može da broji od 0 do  $2^{N}$ -1.

Brojači koji imaju mogućnost prolaska kroz dvije različite sekvence brojanja nazivaju se dvosmjerni (*Up and Down*) brojači. Ukoliko se radi o prirodnoj sekvenci brojanja može se reći da se broji naviše, odnosno naniže (slika 2.1). Izbor sekvence brojanja vrši se kontrolnim signalom. Brojač koji broji naviše, kada dostigne najvišu vrijednost nastavlja da broji od najniže. Na primjer, kod četvorobitnog brojača će nakon broja 15 nastaviti sa brojem 0. Brojač koji broji naniže, kada dostigne najnižu vrijednost nastavlja da broji od najviše. Na primjer, kod četvorobitnog brojača će nakon broja 15.

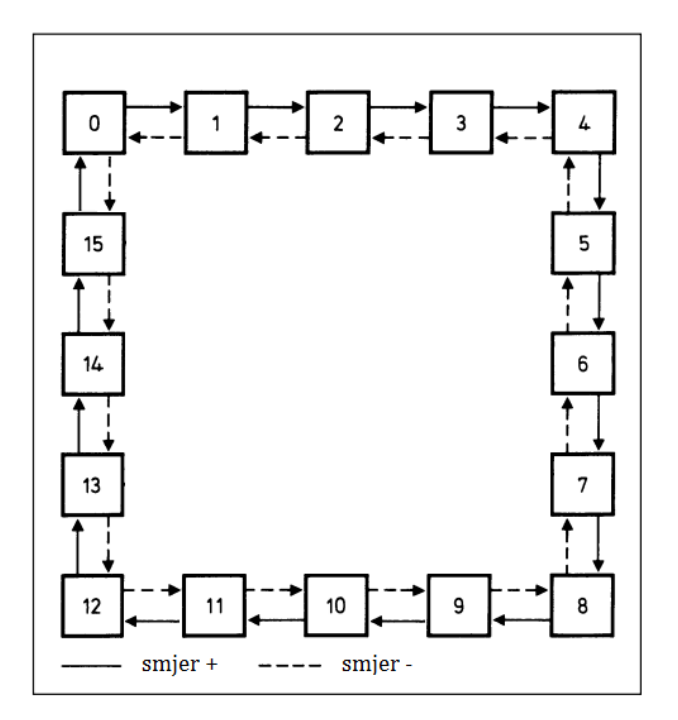

Slika 2.1: Četvorobitni dvosmjerni brojač sa prirodnom sekvencom brojanja

#### 2.1 Verilog kod za realizaciju binarnog brojača

```
module brojac(diode, smjer, takt, reset);
output reg [3:0] diode;
input smjer, takt, reset;
reg [25:0] stanje;
always @(posedge takt or negedge reset)
       begin
               if(reset == 1'b0) begin
                       stanje <= 26'b0;</pre>
                       diode <= 4'b0;
               end
               else begin
                       stanje <= stanje + 26'b1;</pre>
                       if(stanje == 26'h2FAF080) begin // ovo je 50.000.000 u hex zapisu
                              stanje <= 26'b0;</pre>
                              if(smjer) diode <= diode + 1'b1;</pre>
                              else diode <= diode - 1'b1;</pre>
                       end
               end
       end
```

endmodule

# 3. ZADACI LABORATORIJSKE VJEŽBE

#### Kreiranje dizajna

Pokrenuti ISE Project Navigator i napraviti novi projekat.

- 1. Start→Programs→Xilinx Design Tools→ ISE Design Suite 14.7→ISE Design Tools → Project Navigator
- 2. U dobijenom prozoru treba izabrati **File**→**New Project.** Otvoriće se **New Project Wizard** (slika 3.1).

| 12                                                   | Conception News                                          | Page No.         | <u> </u>    |
|------------------------------------------------------|----------------------------------------------------------|------------------|-------------|
| 🍃 New Project                                        | Wizard                                                   | Trappet Desition |             |
| Create New Pro                                       | ect<br>n and type.<br>ons, and comment for the project — |                  |             |
| N <u>a</u> me:                                       | brojac                                                   |                  |             |
| Location:                                            | C:\Users\Mico\Documents\X\LABS\                          | projac           |             |
| <u>W</u> orking Directory:<br><u>D</u> escription:   | C:\Users\Mico\Documents\X\LABS\                          | projac           |             |
| Select the type of to<br>Top-level source typ<br>HDL | p-level source for the project                           |                  |             |
|                                                      |                                                          |                  | 1000        |
| More Info                                            |                                                          |                  | Next Cancel |

Slika 3.1: Prozor New Project Wizard

Dati ime novom projektu (npr. **brojac**), a zatim odrediti mjesto na hard disku gdje želite da vaš projekat i njegovi prateći fajlovi budu sačuvani (...)=*Browse*.

#### 3. **<Next>**

Pojaviće se prozor prikazan na slici 3.2.

| roject Settings                            |                          |    |
|--------------------------------------------|--------------------------|----|
| pecify device and project properties.      |                          |    |
| elect the device and design flow for the p | oject                    |    |
| Property Name                              | Value                    |    |
| Evaluation Development Board               | Spartan-3E Starter Board |    |
| Product Category                           | All                      | -  |
| Family                                     | Spartan3E                |    |
| Device                                     | XC3S500E                 | 3  |
| Package                                    | FG320                    |    |
| Speed                                      | -4                       | 2  |
| Top-Level Source Type                      | HDL                      |    |
| Synthesis Tool                             | XST (VHDL/Verilog)       |    |
| Simulator                                  | ISim (VHDL/Verilog)      |    |
| Preferred Language                         | Verilog                  |    |
| Property Specification in Project File     | Store all values         |    |
| Manual Compile Order                       |                          | 17 |
| VHDL Source Analysis Standard              | VHDL-93                  | 1  |
|                                            |                          |    |

Slika 3.2: Prozor Device Properties

Pojaviće se dijalog za odabir uređaja i toka dizajna i treba odabrati sledeća podešavanja:

Device Family: **Spartan3E** Device: **xc3s500E** Package: **fg320** Speed Grade: **-4** Synthesis Tool: **XST (VHDL/Verilog)** Simulator: **ISim (VHDL/Verilog)** Preferred Language: **Verilog** 

Napomena: Može se pod Evaluation Development Board izabrati Spartan-3E Starter Board i tada bi se automatski podesile opcije za FPGA čip.

- 4. **<Next>**, pa **<Finish>**
- 5. Izabrati *Project→New Source*.

Pojaviće se sledeći prozor (**New Source Wizard** - slika 3.3) u kome treba izabrati opciju **Verilog Module,** dati ime fajlu (npr. **brojac**) i pritisnuti **<Next>**.

| > New Source Wizard                                                                                                    | <b>X</b>                                                                   |
|----------------------------------------------------------------------------------------------------|----------------------------------------------------------------------------|
| Select Source Type<br>Select source type, file name and its location.<br>BMM File<br>ChipScope Definition and Connection File<br>Implementation Constraints File<br>IP (CORE Generator & Architecture Wizard)<br>MEM File<br>Schematic<br>User Document<br>Verilog Module<br>Verilog Test Fixture<br>VHDL Module<br>VHDL Library<br>VHDL VHDL Library<br>VHDL Test Bench<br>Embedded Processor | Eile name:<br>brojac<br>Logation:<br>C:\Users\Mico\Documents\X\LABS\brojac |
| More Info                                                                                                    | <u>N</u> ext Cancel                                                        |

Slika 3.3: Prozor New Source Wizard

U sledećem prozoru unijeti nazive portova i njihove smjerove, kako je to prikazano na slici 3.4 i izabrati <Next> i <Finish>. Na pitanje da li želite da kreirate folder odgovoriti sa <Yes>.

| Define Module<br>Specify ports for module. |         |    |     |     |     |     |
|--------------------------------------------|---------|----|-----|-----|-----|-----|
| 1odule name brojac                         |         |    |     |     |     |     |
| Port Name                                  | Directi | on | Bus | MSB | LSB | 100 |
| diode                                      | output  | -  |     | 3   | 0   |     |
| smjer                                      | input   | -  |     |     |     |     |
| takt                                       | input   |    | 100 |     |     |     |
| reset                                      | input   | -  |     |     |     |     |
|                                            | input   | -  |     |     |     |     |
|                                            | input   | -  |     |     |     |     |
|                                            | input   | -  | 100 |     |     |     |
|                                            | input   | -  |     |     |     |     |
|                                            | input   | -  |     |     |     |     |
|                                            | input   | -  |     |     |     |     |
|                                            | input   |    | 101 |     |     |     |

Slika 3.4: Unos portova

- 7. Dobijeni okvir za kreiranje modula dopuniti funkcionalnošću modula saglasno kodu prikazanom u poglavlju 2.1.
- 8. Snimiti izmjene u fajlu: **File→Save**

### Implementacija

 Prvi korak je pridruživanje odgovarajućih pinova FPGA čipa signalima unutar našeg dizajna. Ulazne signale *smjer* i *reset* ćemo povezati na prekidače koji se nalaze na Spartan 3E Starter Kit razvojnoj platformi, a izlazne signale *diode* na LED (slika 3.5). U tu svrhu možemo koristiti program **PlanAhead**, kao što je to prikazano u laboratorijskoj vježbi "Architecture Wizard i PACE Lab (PlanAhead)". Međutim, ovdje ćemo isti zadatak obaviti na drugačiji način.

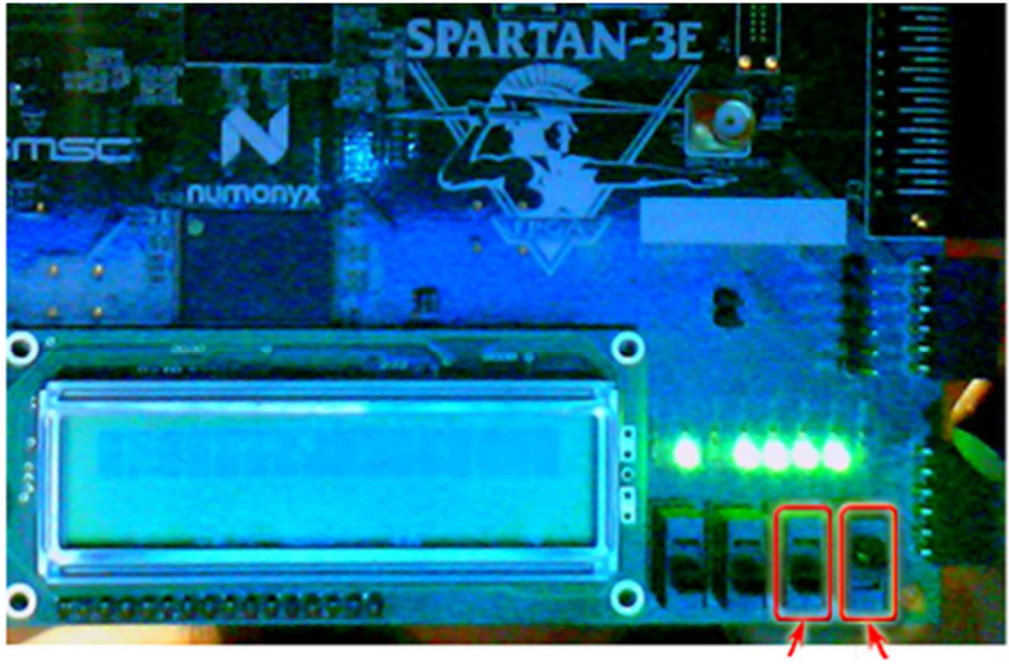

smjer reset

Slika 3.5: Položaj prekidača i LED koji se koriste u ovoj vježbi

- 2. U **Design View** prozoru selektovati opciju **Implementation**, a u **Design Hierarchy** prozoru selektovati **brojac**.
- 3. Izabrati **Project**→ **New Source**, u novom prozoru selektovati **Implementation Constraints File** i dati mu ime (npr. **constraints**) (slika 3.6). Potom izabrati **<Next>**, **<Finish>**
- 4. U upravo kreirani fajl, uz pomoć dokumenta *Spartan-3E Starter Kit Board User Guide*, unijeti kod kojim definišemo povezivanje signala unutar dizajna sa pinovima FPGA čipa:

NET "takt" LOC = "C9" | IOSTANDARD = LVCMOS33; NET "takt" PERIOD = 20.0ns HIGH 40%;

NET "diode<0>" LOC = "F12" | IOSTANDARD = LVTTL | SLEW = SLOW | DRIVE = 8;

```
NET "diode<1>" LOC = "E12" | IOSTANDARD = LVTTL | SLEW = SLOW | DRIVE = 8 ;
NET "diode<2>" LOC = "E11" | IOSTANDARD = LVTTL | SLEW = SLOW | DRIVE = 8 ;
NET "diode<3>" LOC = "F11" | IOSTANDARD = LVTTL | SLEW = SLOW | DRIVE = 8 ;
```

```
NET "reset" LOC = "L13" | IOSTANDARD = LVTTL | PULLUP ;
NET "smjer" LOC = "L14" | IOSTANDARD = LVTTL | PULLUP ;
```

- 5. Snimiti unijete izmjene u *constraint* fajl: File→ Save
- 6. U **Processes** prozoru dva puta kliknuti na **Generate Programming File** (pri čemu su i dalje selektovane stavke iz koraka 2) i sačekati da se proces završi.
- 7. Uključiti Spartan-3E Starter Board razvojnu platformu i povezati je sa računarom pomoću USB kabla.

| Select source type, file name and its location. | Eile name:<br>constraints<br>Logation:<br>C:\Users\Mico\Documents\X\LABS\brojac |
|-------------------------------------------------|---------------------------------------------------------------------------------|
|                                                 | Add to project                                                                  |

Slika 3.6: Kreiranje costraints fajla

#### Generisanje Flash PROM fajla

- 1. U **Processes** prozoru raširiti **Configure Target Device** i dva puta kliknuti na **Generate Target PROM/ACE File**.
- 2. Kada se pokrene program iMPACT u prozoru iMPACT Flows dva puta kliknuti na Create PROM File. Pojaviće se PROM File Formatter prikazan na slici 3.7. U prozoru Storage Device Type (Step 1) izabrati Xilinx Flash/PROM i pritisnuti zelenu strelicu desno od prozora. Aktiviraće se prozor Step 2 u kome treba izabrati PROM Family: Platform Flash i Device(bits): xcf04s [4M] (ovo je Flash memorija koja se nalazi na platformi). Nakon toga pritisnuti dugme Add Storage Device. Označiti dodati uređaj (xcf04s) i pritisnuti zelenu strelicu koja se nalazi desno od prozora Step 2. Time je aktiviran prozor Step 3 u kome treba

dati ime izlaznom fajlu (npr. **brojac**). Važno je provjeriti da pod **File Format** stoji **MCS**. Konačan izgled *PROM File Formatter*-a prikazan na slici 3.8. Izabrati <**OK**> i <**OK**>.

| Step 1.                                                                  | Select Storage Target                                                                                                    | Step 2.                                | Add Storage Device(s)                       |                    | Step 3.                 |                 | Enter Data        |
|--------------------------------------------------------------------------|----------------------------------------------------------------------------------------------------|----------------------------------------|---------------------------------------------|--------------------|-------------------------|-----------------|-------------------|
| Storage Device T                                                         | ype :                                                                                                    | Target EDC A                           | Coartan 20                                  |                    | General File Detail     | 1               | Value             |
| Xilinx Flash/P<br>Non-Volatile F                                         | ROM<br>PGA                                                                                                    | Storage Device                         | (bits): 512K +                              |                    | Checksum Fill<br>Value  | FF              |                   |
| Spartan3<br>SPI Flash                                                    | AN                                                                                                    | Add Storage                            | Pevice Remove Storage Device                |                    | Output File Name        | Untitled        |                   |
| Configure<br>Configure                                                   | e Single FPGA<br>e MultiBoot FPGA                                                                                                    |                                        |                                             |                    | Output File<br>Location | Mico\Documen    | ts\X\LABS\brojac\ |
| Configure                                                                | e Single FPGA<br>e MultiBoot FPGA                                                                                                    |                                        |                                             | _                  | Flash/PROM Fi           | le Property     | Value             |
| Generic Parallel PROM<br>Generic Parallel PROM                           | e from Paralleled PROMs                                                                                                    |                                        |                                             | mþ                 | File Format             |                 | BIN               |
|                                                                          |                                                                                                    |                                        |                                             | Use Power-of-2 for | r Start Addr            | No              |                   |
|                                                                          |                                                                                                    |                                        |                                             |                    | Number of Bitstrea      | m               | 2                 |
|                                                                          |                                                                                                    |                                        |                                             |                    | Bitstream 0 Start A     | ddress          | 0                 |
|                                                                          |                                                                                                    |                                        |                                             |                    | Bitstream 1 Start A     | ddress          | 675840            |
|                                                                          |                                                                                                    |                                        |                                             |                    | Add Non-Configura       | tion Data Files | Yes               |
|                                                                          |                                                                                                    | 11                                     |                                             |                    | Number of Data File     | e               |                   |
|                                                                          |                                                                                                    | Auto Select                            | L PROM                                      |                    | 4                       |                 |                   |
| eccription                                                               |                                                                                                    |                                        |                                             |                    |                         |                 |                   |
| Description:<br>The PROM File For<br>programmed PRC<br>Additional capabi | ormatter will guide you through the steps to<br>M device can then be used to configure the<br>lities of the PROM File Formatter include:<br>no RROM files containing specific FRGA confi | format bitstream BIT f<br>target FPGA. | files into a PROM file that is compatible w | ith Xilinx         | ® and third-party Pi    | ROM programm    | ers. The          |

Slika 3.7: PROM File Formatter

| step 1.                                                              | Select Storage Target                                                                                                    |                                                    | Step 2. Add                                                                                                    | Storage I                                                               | Device                                                | (s)                           | Step 3.                      |                  | Enter D           | ata |
|----------------------------------------------------------------------|----------------------------------------------------------------------------------------------------|----------------------------------------------------|----------------------------------------------------------------------------------------------------|-------------------------------------------------------------------------|-------------------------------------------------------|-------------------------------|------------------------------|------------------|-------------------|-----|
| Storage Device T                                                     | Type :                                                                                                    |                                                    | DD OM Esmily                                                                                                    | Diatform Elad                                                           | ь [                                                   | 7                             | General File Detai           | 1                | Value             | _   |
| Xilinx Flash/P                                                       | PROM<br>FPGA                                                                                                    |                                                    | Device (bits)                                                                                                    | xcf04s                                                                  | [4M]                                                  | -                             | Checksum Fill<br>Value       | FF               |                   |     |
| Spartan3                                                             | 3AN                                                                                                    |                                                    | Add Storage Device                                                                                                    | Remove Stor                                                             | rage Devic                                            | _                             | Output File Name             | brojac           |                   |     |
| Configure<br>Configure<br>BPI Flash                                  | e Single FPGA<br>e MultiBoot FPGA                                                                                                    |                                                    | xcf04s [4 M]                                                                                                    |                                                                         |                                                       |                               | Output File<br>Location      | Mico\Documer     | nts\X\LABS\brojac | 1   |
| Configure                                                            | e Single FPGA<br>e MultiBoot FPGA                                                                                                    |                                                    |                                                                                                    |                                                                         |                                                       | -                             | Flash/PROM F                 | ile Property     | Value             |     |
| Configure                                                            | e from Paralleled PROMs                                                                                                    |                                                    |                                                                                                    |                                                                         |                                                       |                               | File Format                  |                  | MCS               |     |
| Generic Para                                                         | INEL PROM                                                                                                    |                                                    |                                                                                                    |                                                                         |                                                       |                               | Add Non-Configur             | ation Data Files | No                |     |
|                                                                      |                                                                                                    |                                                    |                                                                                                    |                                                                         |                                                       |                               |                              |                  |                   |     |
|                                                                      |                                                                                                    |                                                    | Auto Select PROM                                                                                                    |                                                                         |                                                       | 5                             |                              |                  |                   |     |
| escription:                                                          |                                                                                                    |                                                    | Auto Select PROM                                                                                                    |                                                                         |                                                       | 39<br>N                       |                              |                  |                   |     |
| escription:<br>I this step, you<br>• Checkss<br>• Output<br>• Output | will enter information to assist in setting i<br>sum Fill Value: When data is insufficient<br>File Name: This allows you to specify<br>File Location: This allows you to specify | up and g<br>to fill the<br>le base n<br>y the dire | Auto Select PROM Auto Select PROM enerating a PROM file for t entire memory of a PROM ame of the file to which yo ectory in which the file nam | ne targeted sto<br>the value spec<br>ur PROM data w<br>ed above will be | rage devi<br>cified here<br>vill be writ<br>e created | te and mo<br>is used to<br>en | de.<br>calculate the checksu | m of the unuser  | d portions.       |     |

Slika 3.8: PROM File Formatter sa podešenim opcijama

3. Pojaviće se prozor za izbor **.bit** fajla u kome se nalazi željeni dizajn (slika 3.9). Izabrati fajl **brojac.bit** i **<Open>**.

| Organize 🔻 New folder                                                                                       |                 |                 | = • 🔟 (     |
|----------------------------------------------------------------------------------------------------|-----------------|-----------------|-------------|
| 🔆 Favorites 📄 Ni                                                                                            | ame             | Date modified   | Туре        |
| 🔜 Desktop                                                                                                   | _ngo            | 26.4.2018 15:54 | File folder |
| 🚺 Downloads 🔰                                                                                               | _xmsgs          | 26.4.2018 15:54 | File folder |
| 😛 Dropbox                                                                                                   | brojac_xdb      | 14.3.2018 12:32 | File folder |
| 🗓 Recent Places 🧯 🔒                                                                                         | iseconfig       | 14.3.2018 12:35 | File folder |
| 📙 Google Drive 🔰                                                                                            | xlnx_auto_0_xdb | 26.4.2018 15:54 | File folder |
| 🝊 OneDrive 🔰                                                                                                | xst             | 14.3.2018 12:01 | File folder |
|                                                                                                    | brojac.bit      | 26.4.2018 15:54 | BIT File    |
| <ul> <li>➢ Libraries</li> <li>➢ Documents</li> <li>➢ Music</li> <li>➢ Pictures</li> <li>☑ Videos</li> </ul> |                 |                 |             |
| ▼ ∢ [                                                                                                    |                 |                 |             |
| File name:                                                                                                  | broiac.bit      | ▼ FPGA Bit Fil  | es (*.bit)  |

Slika 3.9: Izbor fajla sa dizajnom

4. Na pitanje "**Would you like to add another device file to Revision: 0**" odgovoriti sa **<No>** i potom pritisnuti **<OK>**. Izgled ekrana prikazan je na slici 3.10.

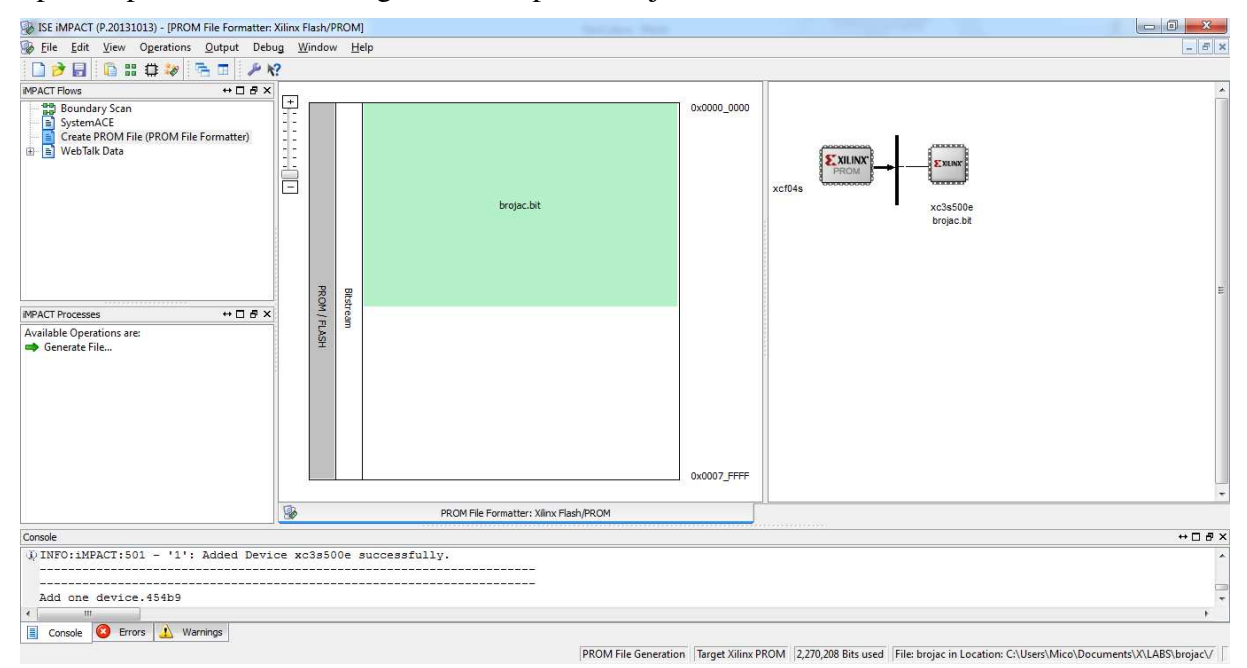

Slika 3.10: PROM File Formatter nakon izbora fajla sa dizajnom

- 5. U prozoru **iMPACT Processes** dva puta kliknuti na **Generate File**. Proces se završava sa porukom **Generate Succeeded**.
- 6. Povezati Spartan-3E platformu USB kablom sa računarom, a zatim platformu uključiti.
- 7. Dva puta kliknuti na Boundary Scan u iMPACT Flows prozoru. Nakon toga se desnim tasterom miša klikne na praznu bijelu površinu na kojoj piše "Right click to Add Device or Initialize JTAG chain" i izabere se opcija Initialize Chain. Na pitanje "Do you want to continue and assign configuration file(s)" odgovoriti sa <YES>.
- 8. Kada se pojavi dijalog **Assign New Configuration File**, za **xc3s500e** (prvi uređaj u JTAG 'lancu') se klikne **<Bypass>**.
- 9. Za drugi uređaj (xcf04s) se izabere fajl brojac.mcs, a za treći uređaj se klikne <Bypass>.
- 10. Kada se pojavi prozor Device Programming Properties selektovati Device 2 (PROM xcf04s), aktivirati opcije Verify, Erase The Entire Device i Load FPGA (slika 3.11) i pritisnuti <OK>.

| Boundary-Scan            |                                        |       |  |
|--------------------------|----------------------------------------|-------|--|
| Device 1 (FPGA xc3s500e) | Property Name                          | Value |  |
| Device 2 ( PROM xct04s ) | Verify                                 |       |  |
| Device 3 (CPLD2 xc2c04a) | General CPLD And PROM Properties       |       |  |
|                          | Erase The Entire Device                |       |  |
|                          | Read Protect                           |       |  |
|                          | PROM/CoolRunner-II Usercode (8 Hex Dig | its)  |  |
|                          | PROM Specific Properties               |       |  |
|                          | Load FPGA                              |       |  |
|                          |                                        |       |  |

Slika 3.11: PROM File Formatter nakon izbora fajla sa dizajnom

11. Izgled radnog prozora prikazan je na slici 3.12.

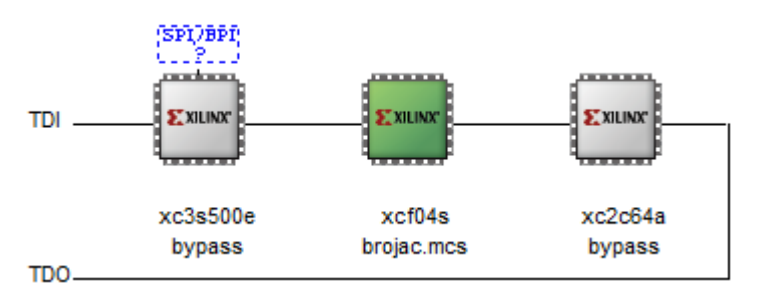

Slika 3.12. JTAG lanac sa dodijeljenim konfiguracionim fajlom

- 12. Kliknuti desnim klikom na ikonicu čipa **xcf04s** koji je označen zelenom bojom (ako nije označen prvo ga selektovati lijevim tasterom miša) u radnom prozoru i odabrati **Program**.
- 13. Promjenom položaja prekidača mijenjati smjer brojanja i resetovati brojač, a promjene pratiti na LE diodama.

**Napomena**: da bi se FPGA ispravno konfigurisao potrebno je podesiti konfiguracioni mod, odnosno izabrati odakle FPGA preuzima konfiguraciju. Uputstvo za podešavanje konfiguracionog moda se nalazi u fajlu "**Spartan-3E Starter Kit Board User Guide**", stranice 25 do 27.

# 4. ZAKLJUČAK